# ハイブリッド型授業設備マニュアル (G401~G404講義室)

2022年4月15日現在 教務課 <sup>數</sup>北海道科学大学 1034 © Hokkaido University of Science All Rights Reserved. ハイブリッド型授業設備でできること 1. ハイフレックス型授業(対面と遠隔で同時に行う授業) 配 信 加 参 教室に入らない学生は遠隔で受講 (自宅、学内開放教室等) 教室で対面授業(G401) 2. |教室分散型授業(親教室で行う授業を子教室でも受講可能)|双方向ver 四2 信 加 参 親教室で対面授業(G401) G402 G403 G404 親教室に入らない学生は子教室で受講

3. 教室分散型授業一方向ver→子教室に配信のみ行う授業も実施できます。
 \*子教室から音声等を届けることはできません。あくまで一方通行の配信のみです。

# 使用する機器

ヴォルフビジョン社 コラボレーション&ワイヤレスプレゼンテーションシステム Cynap(サイナップ)

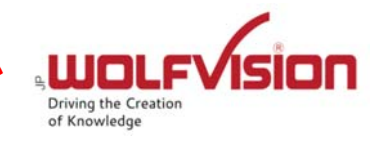

3

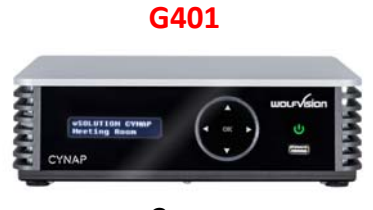

Cynap

Zoom,Teams配信に対応 ストリーミング配信機能 レコーディング機能 ホワイトボード・アノテーション機能 画面ミラーリングに対応 G402~404

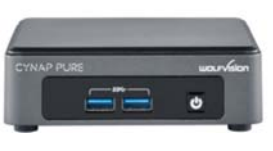

**Cynap Pure Pro** 

Zoom,Teams,ストリーミングの受信が可能 (配信はできない) ホワイトボード・アノテーション機能 画面ミラーリングに対応

C Hokkaido University of Science All Rights Reserved.

# 授業実施の前に

PC、タブレット等の端末に、専用アプリを事前にインストール してください。

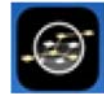

PC等の端末にvSolution App をインストールします。

https://wolfvision.com/en/support/vsolution-app

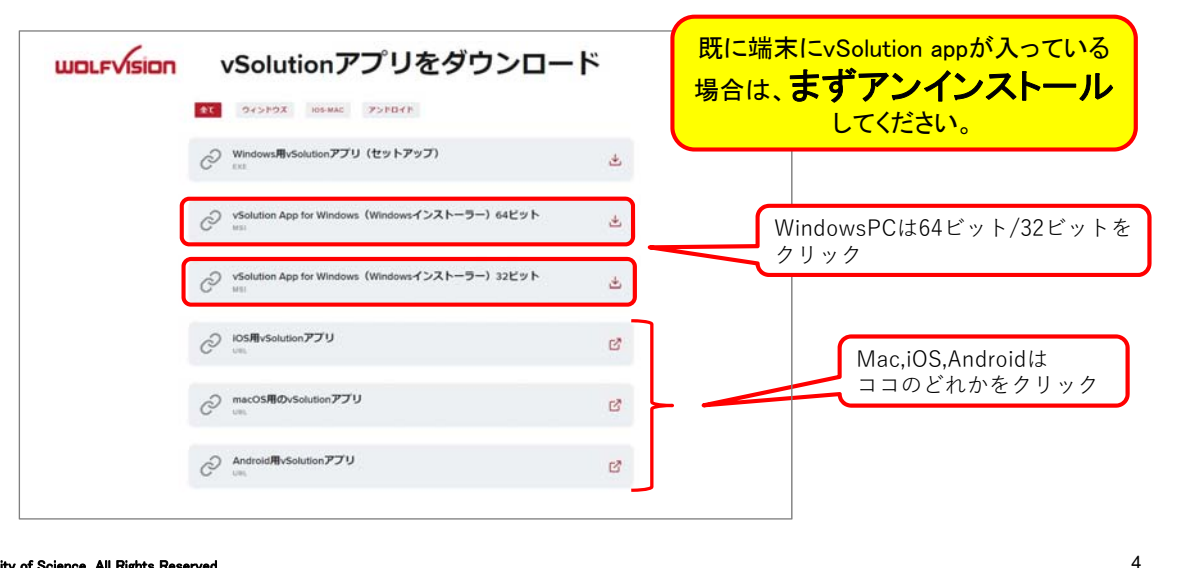

| 1. | ハイフレックス型授業の実施方法・・・・・・・・・・・・・・・・・・・・・・・・・・・・・・・・・・・・      | 6  |
|----|----------------------------------------------------------|----|
| 2. | 教室分散型授業の実施方法(双方向ver)・・・・・・・・・・・・・・・・・・・・・・・・・・・・・・・・・・・・ | 15 |
| 3. | 教室分散型授業の実施方法(一方向ver)・・・・・・・・・                            | 20 |

C Hokkaido University of Science All Rights Reserved.

# 1. ハイフレックス型授業の実施方法

G401講義室を使ってZoomまたはTeamsで教室の映像や マイク音声、PCの資料などを外部に配信することができます。

\*方法はいくつかありますが、ここではZoomを使う場合の最もオススメな方法をご紹介します。 また、ここではPC等の端末を使う授業を想定しています。

①Zoomミーティングをあらかじめ設定し、 ミーティングID、パスコードを取得しておく

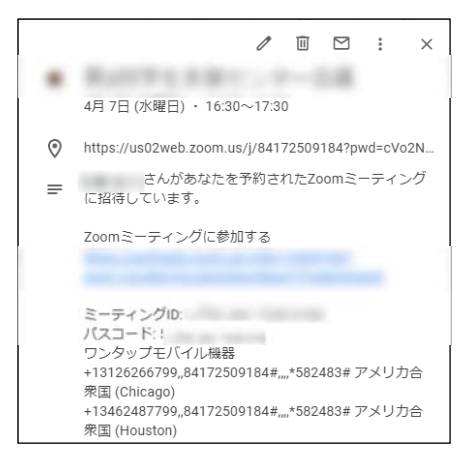

#### ②操作卓及びCynapの電源をONにし、PCを接続する

- 1.操作卓とプロジェクタの電源を ONにし、出力選択で「BD」を 選択します。
- 2.リモコンでCynapの電源を ONにします。

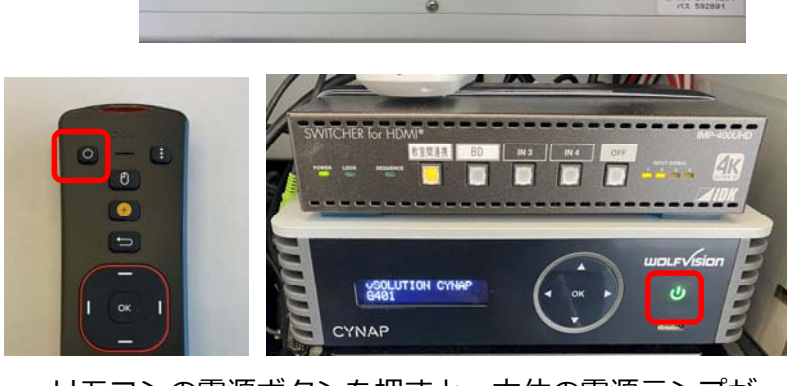

#### リモコンの電源ボタンを押すと、本体の電源ランプが 緑色になります。

O Hokkaido University of Science All Rights Reserved.

# 1. ハイフレックス型授業の実施方法

#### ③操作卓及びCynapの電源をONにし、PCを接続する

1.PCをHDMIとLANケーブルで 操作卓につなぎます。 →ネットワークのHUS認証を 必ず行ってください。

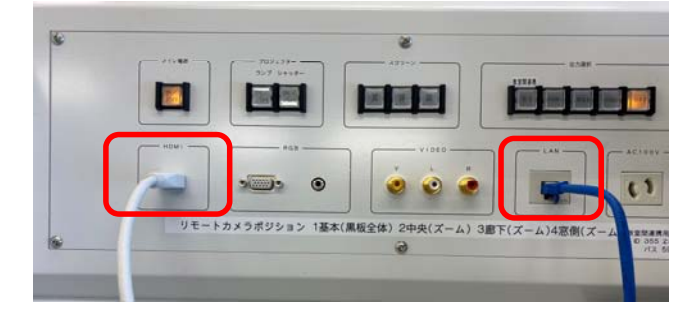

これで教室のスクリーンにPC画面が表示されるはずです。

#### ④vSolution Appを起動する

- 1. お使いのPCでvSolution Appを起動します。
- 2. ホーム画面が表示されますが、**IDの入力は不要**です。 「設定」をクリックし、サインインします。

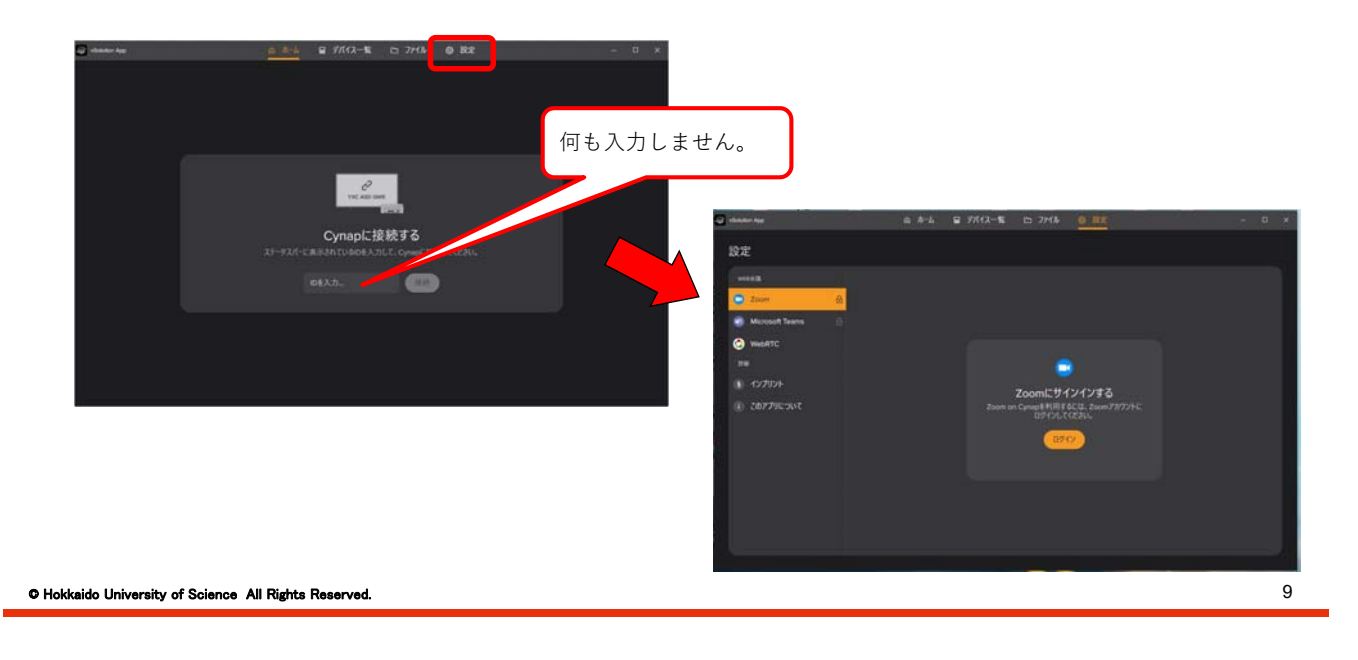

# 1. ハイフレックス型授業の実施方法

#### ⑤zoomにサインインする

1. Googleアカウントでサインインし、「Allow]をクリックします。 (初回のみ)

|                            |                                                                              | <b>R</b> . <b>C</b>                                                                                                    |                                      |
|----------------------------|------------------------------------------------------------------------------|----------------------------------------------------------------------------------------------------|--------------------------------------|
|                            | Email Address.                                                               | You are about to add vSolution A                                                                                                    | App.                                 |
| SIGN IN<br>Welcome back    | Personal Engl passer?<br>Person                                              | Appr care access and manager this defendable avent when not using the appr<br>This ago may ensure any anomalog additionation is participants if the app is on<br>addit, chart, or reacting this is any many | and he accurate from three articles. |
|                            | Re caping the Lagren bit the Zamin's Princip Banament and Tama<br>of Section | App can view information                                                                                                    |                                      |
|                            | Start in                                                                     | Associated with you                                                                                                    |                                      |
|                            |                                                                              | (© Settings                                                                                                    | *                                    |
| New to Zoors? Sign Up Free | Gr sign in with                                                              | R Profile & Contact Information                                                                                                    | <u>`</u>                             |
|                            | s s o 👩                                                                      | 🗎 Calendars                                                                                                    | >                                    |
|                            | 150 Addit Geogle Fechanik                                                    | Associated with you and others who participate in Zoom experiences with                                                                                                    | rydw                                 |
|                            |                                                                              | Registration information                                                                                                    | 2                                    |
|                            |                                                                              | to Content                                                                                                    | >                                    |
|                            |                                                                              | 12 Participant Public & Contact Information                                                                                                    | >                                    |
|                            |                                                                              | <ul> <li>Above this app to use my shared access permissions. (a<br/>By starrey Alan.)</li> </ul>                                                                                                    | ant more                             |
|                            |                                                                              | <ul> <li>Yes again to Zouri-App Ministration There of Line.</li> <li>Yes pre-participate to the app to use the information it's allowed to access in an<br/>item 6. Proceedings (Proceedings).</li> </ul>   | conductor with                       |
|                            |                                                                              | The cast tempore fine age at any time is bit lower                                                                                                    |                                      |

#### ⑥ミーティング(授業)を開始する

「デバイス一覧」で「G401」をクリックしミーティングを開始します。
 あらかじめ設定しておいたZoomのミーティングが立ち上がります。
 \* Cynapがホストとしてミーティングを立ち上げている状態になります。

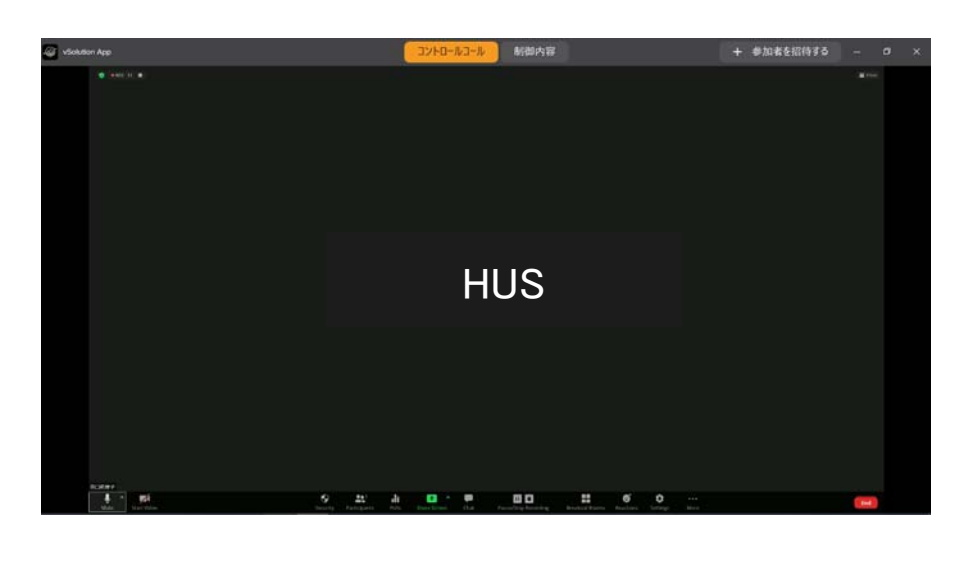

© Hokkaido University of Science All Rights Reserved.

# 1. ハイフレックス型授業の実施方法

#### ⑦PCの画面共有の方法

- 1.vSolutionApp上で「画面の 共有(Share Screen)」を選択 します。
- 2.「HDMI」を選択します。

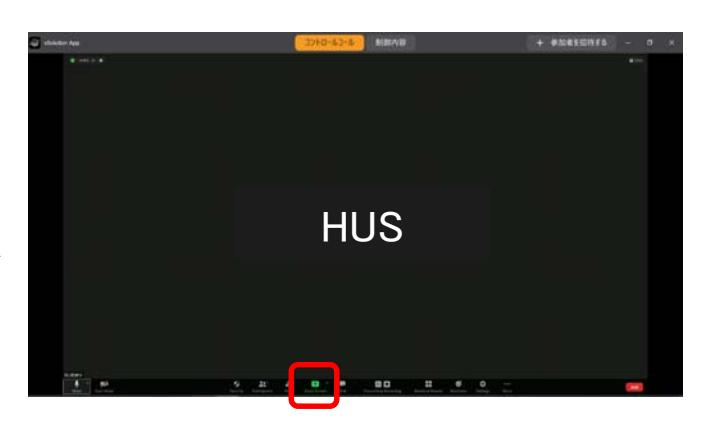

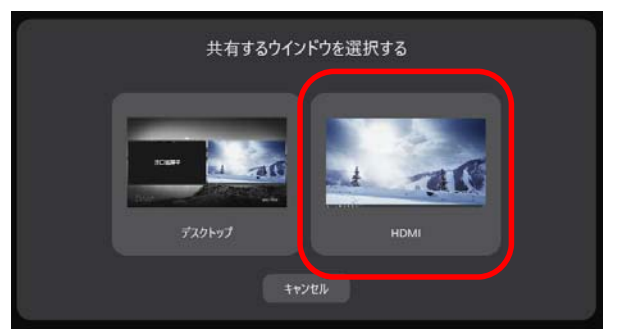

#### ⑦PCの画面共有の方法

3. vSolution app**ウインドウを最小化**します。

4.お使いのPCの画面が、教室の スクリーンにも、Zoomの 参加者にも表示されます。 教室のマイクの音声がZoomにも 流れますし、Zoom参加者の発言 は教室内に流れます。

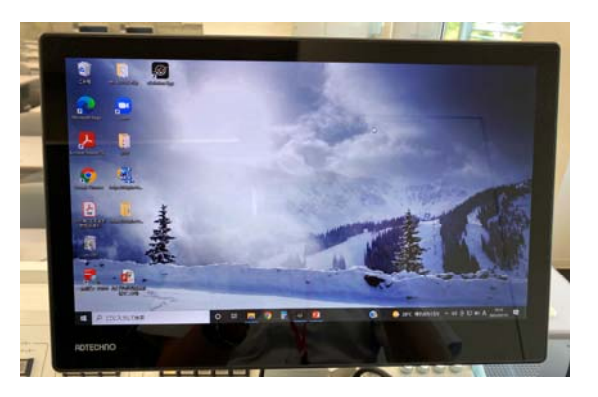

# 1. ハイフレックス型授業の実施方法

#### ⑧授業の終え方

C Hokkaido University of Science All Rights Reserved

1.vSolutionApp右上の 「×」ボタンをクリックします。

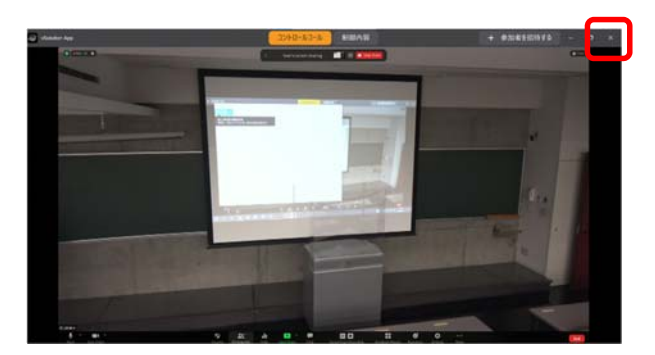

2.リモコンでCynapの電源を落とします。 リモコンの方向キーで「スタンバイ」 を選択し「OK」を押します。

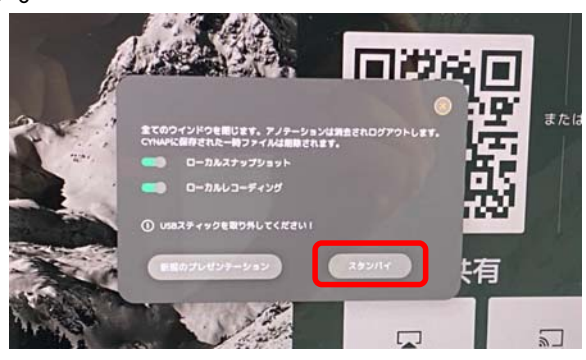

①親教室(G402,G403,G404)の起動方法

7ページ~13ページと同様です。

②子教室(G402,G403,G404)の起動方法

Cynapで「Web RTC」を立ち上げる必要があります。 (慣れれば簡単ですが、最初は少し面倒に感じるかもしれません…)

1.リモコンのソースボタン <mark>+</mark> で ソースを呼び出し、 「Web RTC」を選択します。

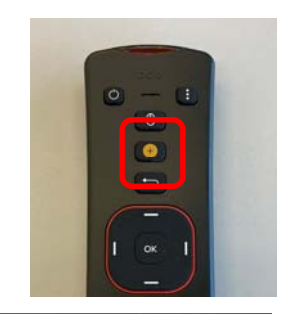

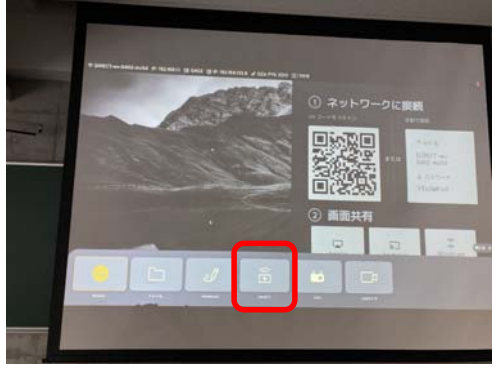

O Hokkaido University of Science All Rights Reserved.

# 2. 教室分散型授業の実施方法(双方向ver)

#### ②子教室の起動方法

2.「ミーティングに参加」を選択し、リモコンで ミーティングID、参加者名、パスワードを入力します。

(リモコン文字入力方法) リモコンの「マウス」ボタンを押すとスクリーンに赤い ポインタ●が表示されます。(操作しづらいです) リモコンを裏返すとキーボードが出てきますので、左下 の「Fn」を押すと数字が入力可能になります。

3.無事ミーティングに参加できると、 G401の映像と音声が入るようにな ります。

(音声が流れないとき) 子教室のスクリーン左下に「オーディオに 接続」が表示されていると音声が流れませ ん。リモコンの「マウス」操作でオーディ オの接続を行ってください。

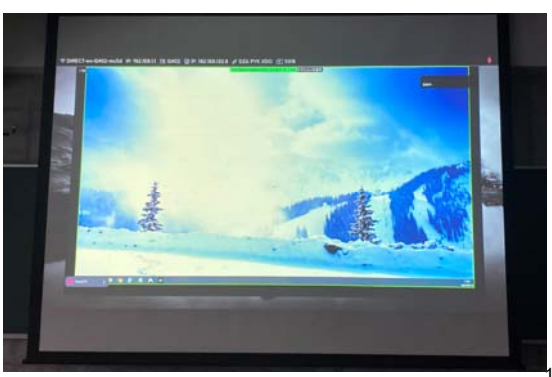

②子教室の起動方法

リモートカメラはリモコンで方向や拡大 縮小の操作ができます。 2~4に黒板の位置をプリセットしてい ますので、映したい位置の番号を押して ください。

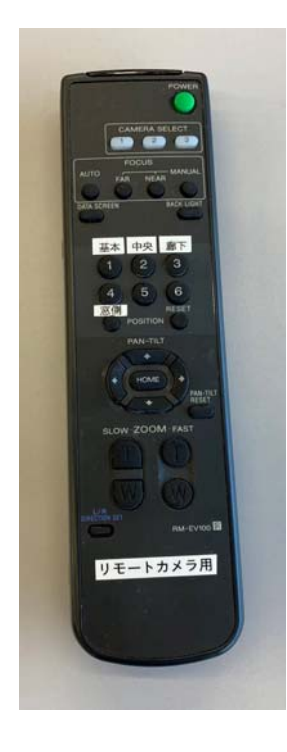

 ${\ensuremath{\mathbf{O}}}$  Hokkaido University of Science All Rights Reserved.

# 2. 教室分散型授業の実施方法(双方向ver)

\*G402~404の画面表示を大きくしたい場合

リモコンのマウスボタンを押すと、 スクリーンに赤いポインタ●が表示されま す。(操作しづらいです)

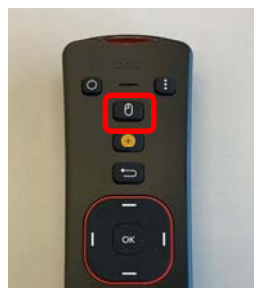

画面右上に出ている「表示」をクリックし「標準」を選択します。

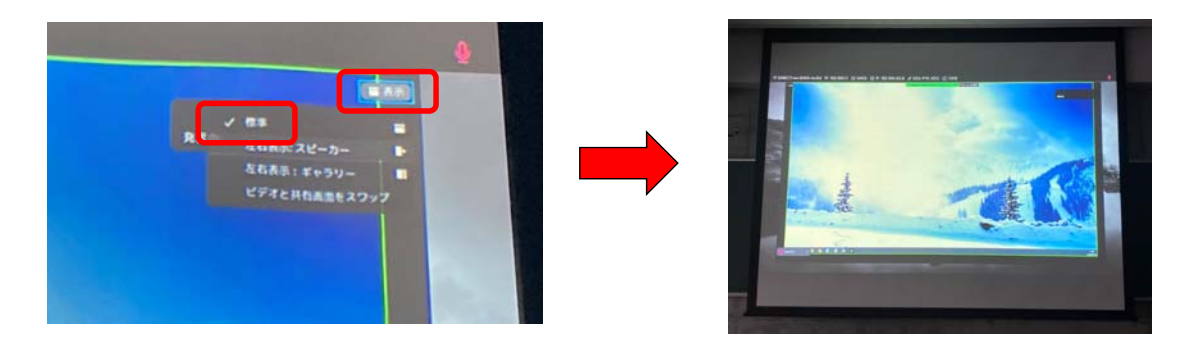

#### ③授業の終え方

1.vSolutionApp右上の 「×」ボタンをクリックします。

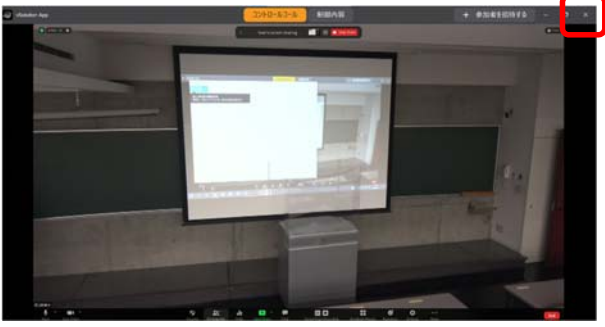

2.リモコンでCynapの電源を落とします。

リモコンの方向キーで「スタンバイ」 を選択し「OK」を押します。

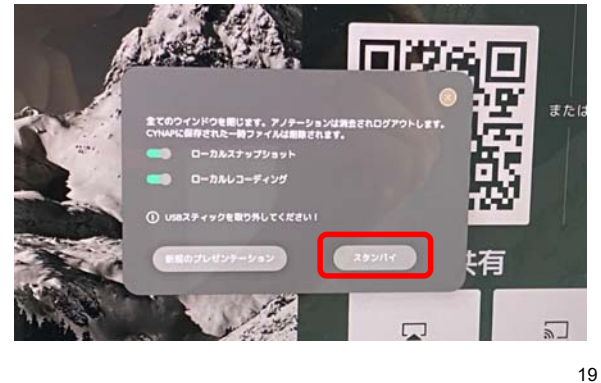

C Hokkaido University of Science All Rights Reserved

## 3. 教室分散型授業の実施方法(一方向ver)

G401講義室から、教室の映像やマイク音声、PCの資料などを G402~404講義室に配信することができます。

\*この方法は一方的な配信のみですので、双方向性はありません。 ただ、最も簡単・手軽にできる方法です。 また、ここではPC等の端末を使う授業を想定しています。

①G401の操作卓及びCynapの電源をONにし、PCを接続する

7~8ページとまったく同じ手順です。

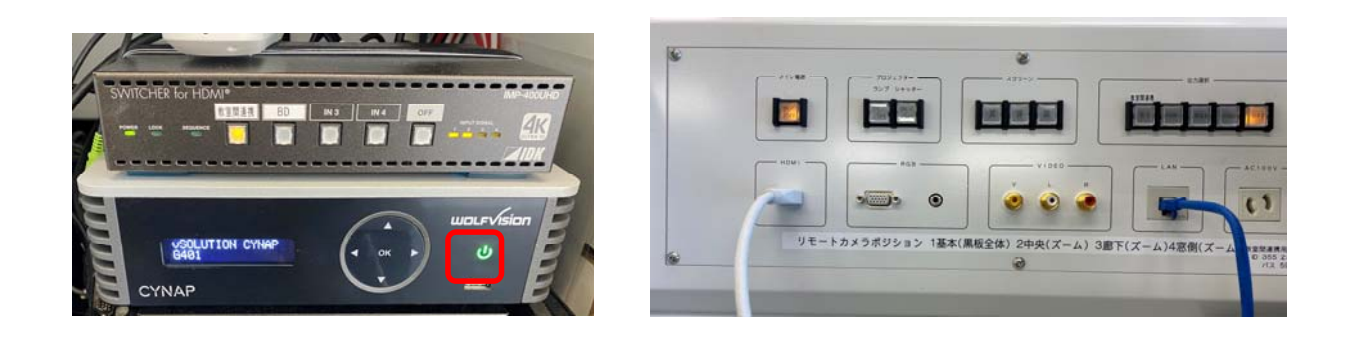

#### ②Cynapでストリーミング配信を開始する

1.リモコンのコントロールセンターボタン ••• で メニューを呼び出し、「ストリーミング開始」を 選択します。

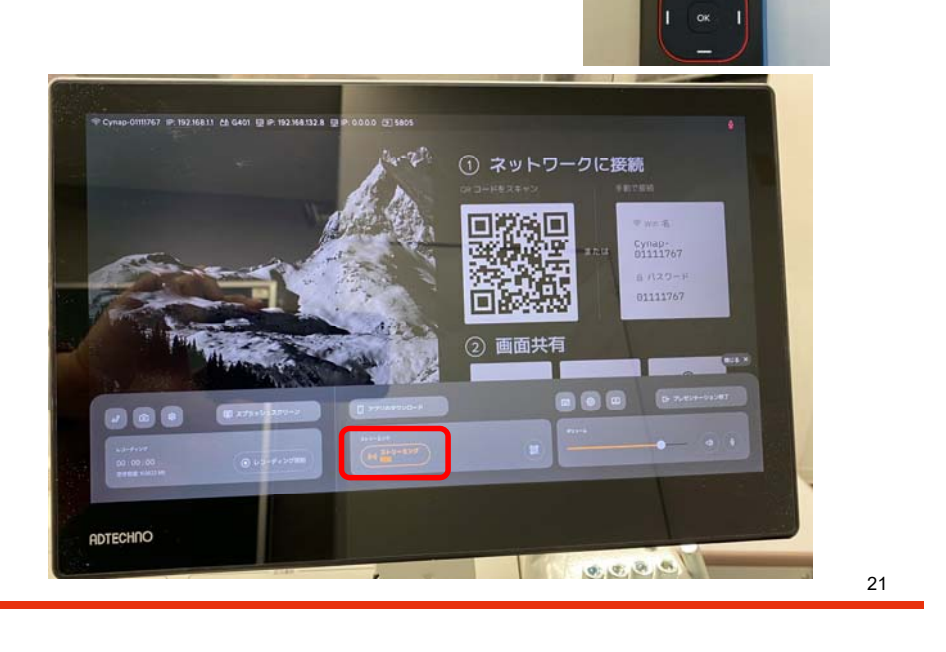

Œ

# 3. 教室分散型授業の実施方法(一方向ver)

③G402~404のうち使用する教室の操作卓及びCynap Pure Proの 電源をONにし、ストリーミング配信を受信する

- 1.操作卓とプロジェクタの電源を ONにし、出力選択で「BD」を 選択します。
- 2.リモコンでCynap Pure Proの 電源をONにします。

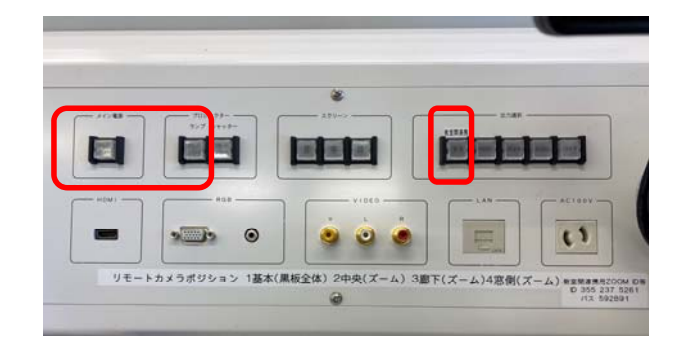

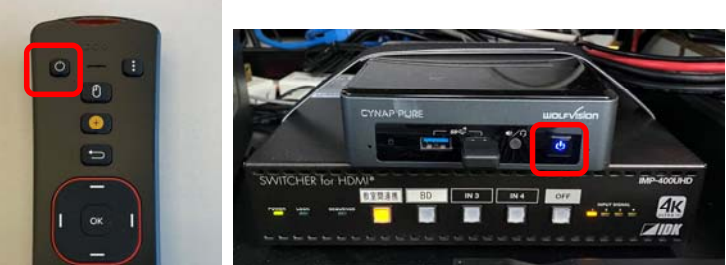

C Hokkaido University of Science All Rights Reserved

③G402~404のうち使用する教室の操作卓及びCynap Pure Proの 電源をONにし、ストリーミング配信を受信する

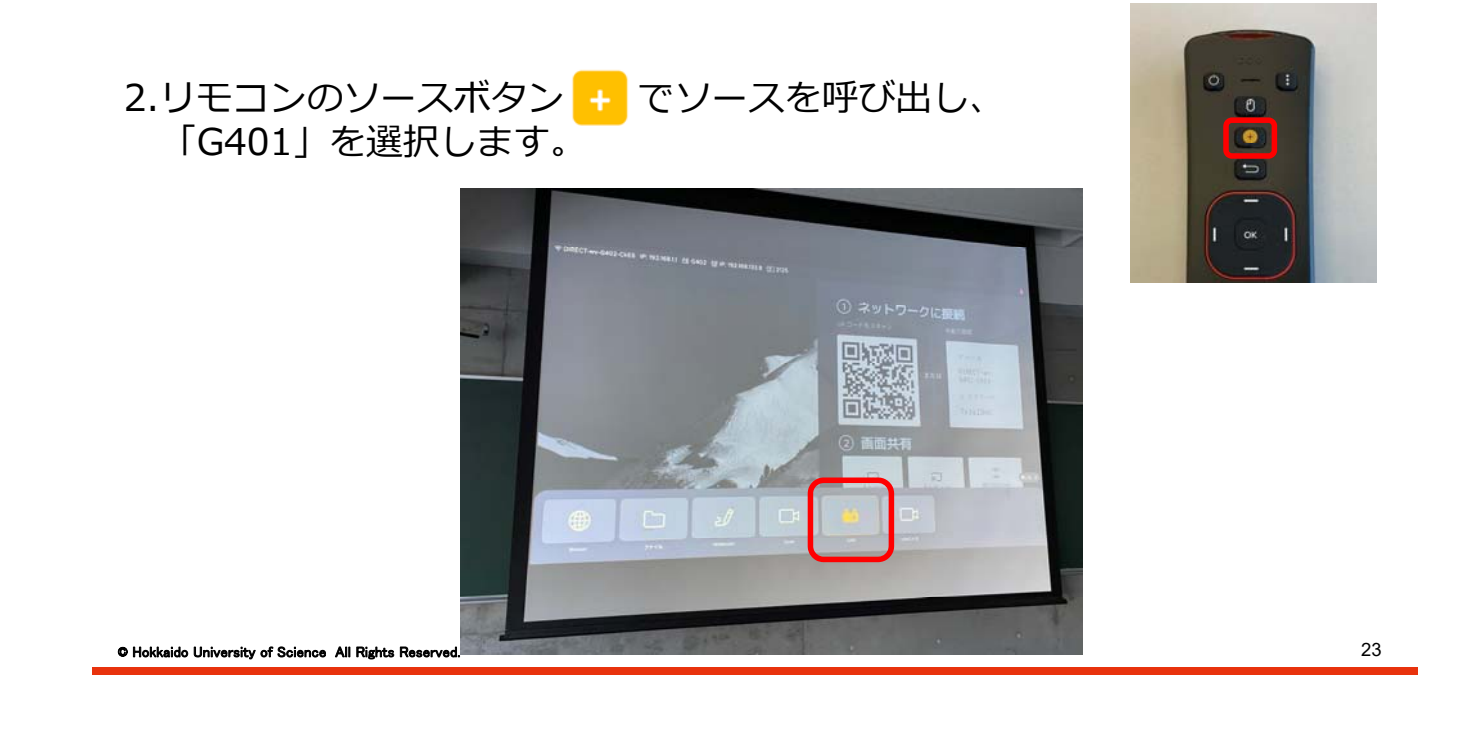

#### 3. 教室分散型授業の実施方法(一方向ver)

③G402~404のうち使用する教室の操作卓及びCynap Pure Proの 電源をONにし、ストリーミング配信を受信する

3.G401の画面とマイク音声がG402~404に流れます。

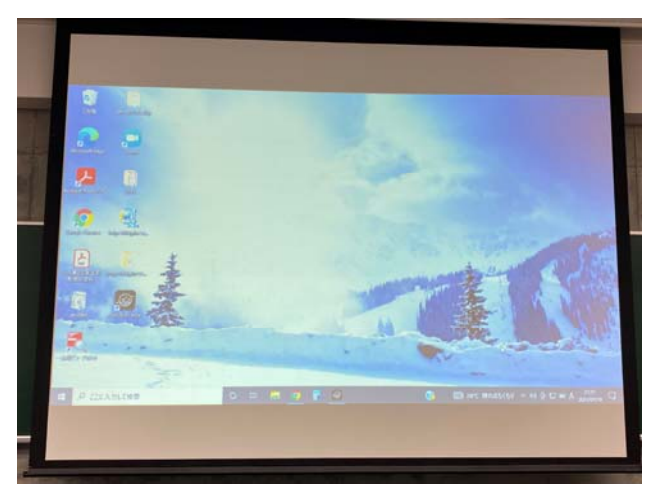

#### ④授業の終え方

1.Cynapの電源を落とすのみで完了です。

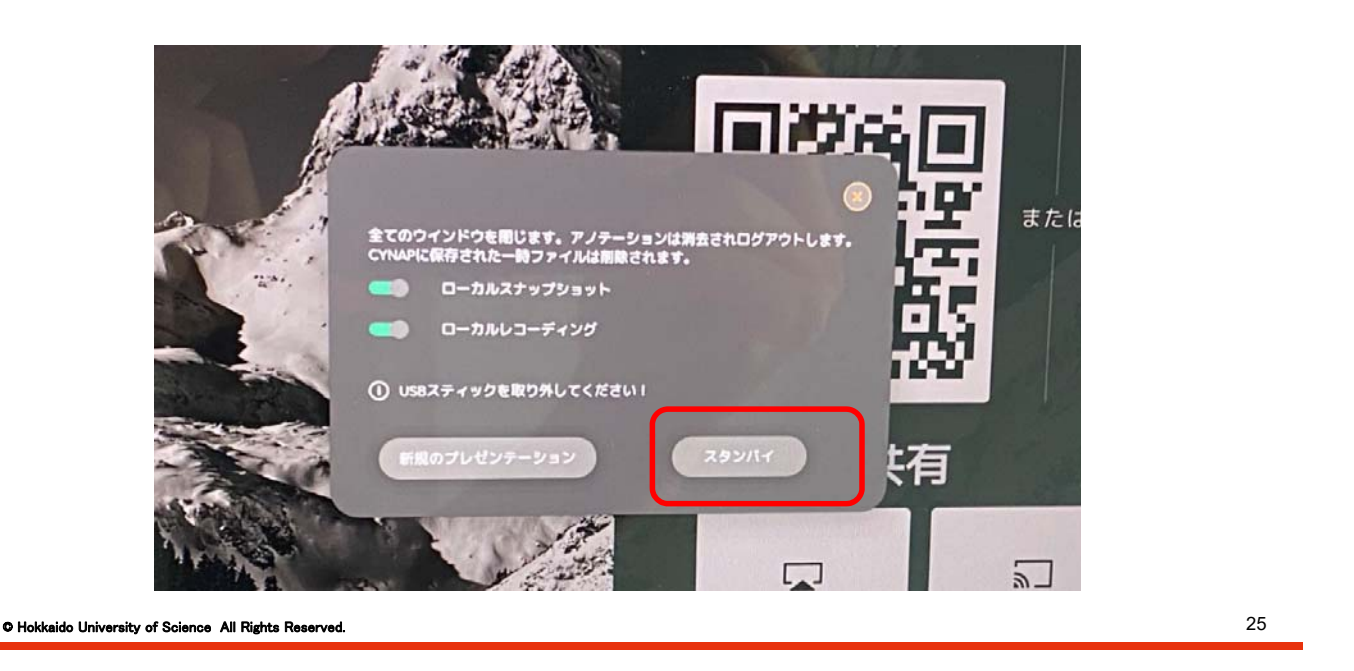

# 3. 教室分散型授業の実施方法(一方向ver)

#### 番外編:板書のみで授業を行う場合

1.7ページとまったく同じ手順で、
 G401の操作卓及びCynap の電源を
 ONにします。

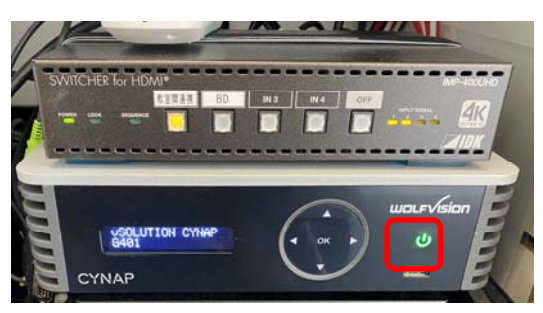

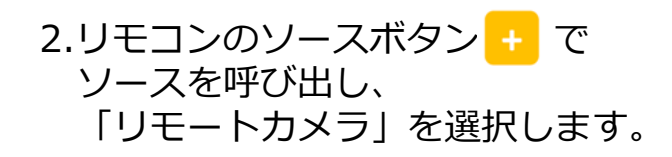

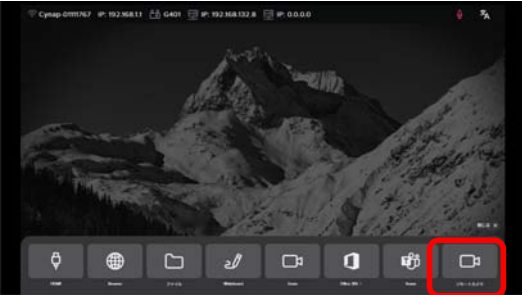

#### 番外編:板書のみで授業を行う場合

3.リモコンのコントロールセンターボタン
 ・・・・ でメニューを呼び出し、
 「ストリーミング開始」を選択します。

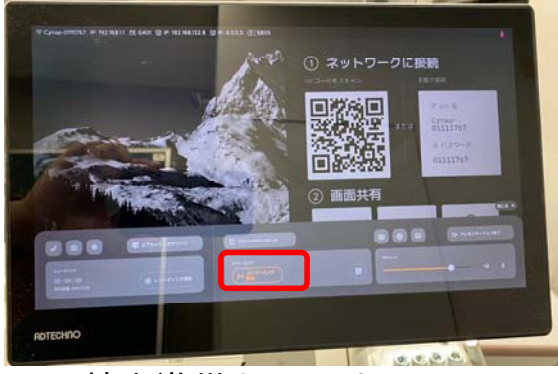

4.22~23ページと同じ手順で、G402~G404の教室準備をします。

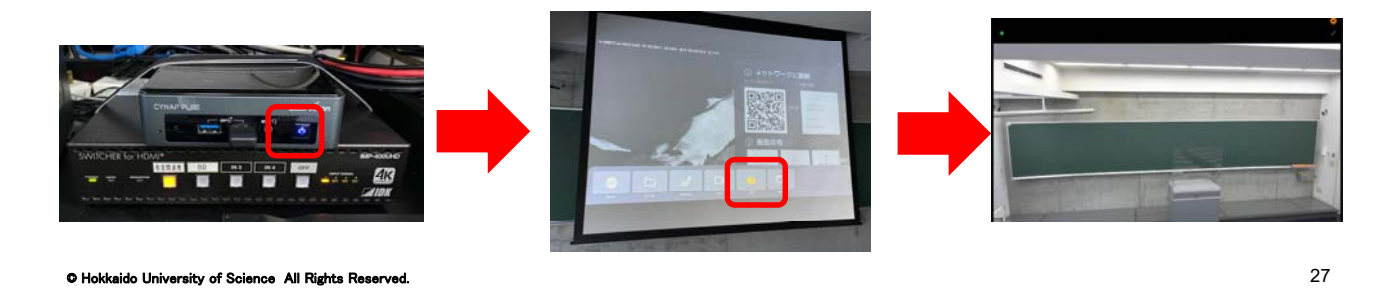

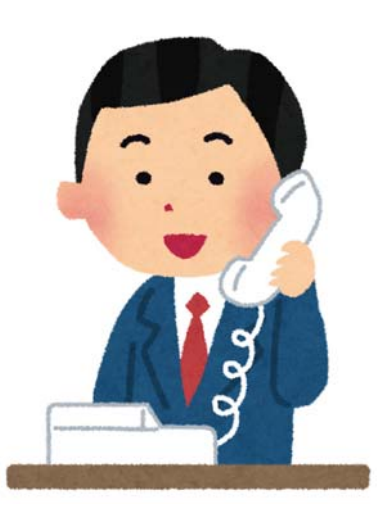

# ご不明な点は、教務課まで お気軽にお問い合わせください!!